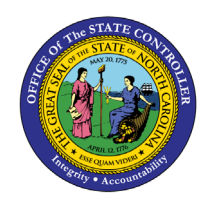

# **1099 ZERO DOLLAR INVOICES**

**QUICK REFERENCE GUIDE AP-41** 

## Purpose

The purpose of this Quick Reference Guide (**QRG**) is to provide a step-by-step explanation of how to create a Zero-Dollar Invoice for 1099 corrections in the North Carolina Financial System (**NCFS**).

## Introduction and Overview

This QRG covers the steps on how and when to create zero-dollar invoice for 1099 corrections in NCFS. A few of the possible scenarios are provided as examples in this QRG.

The following are a few of possible scenarios discussed in this QRG:

#### Scenario:

- 1. Supplier was not flagged in the original 1099.
- 2. Supplier was flagged with the wrong amount and /or wrong 1099 code.
- 3. The wrong supplier was flagged, and a new supplier needs to be added.
- 4. Supplier was flagged in error.

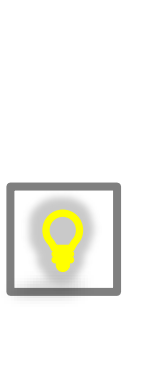

**NOTE:** 1099 Correction invoices should always have a total amount of \$0. The invoices have an equal positive and negative line amounts. Amounts entered on the 1099 lines are the amount to **add** or **subtract** from the original 1099 amount filed with the IRS.

If **adding** amounts from the initial 1099 amount, the amount must be placed in the positive line with the appropriate 1099 code being increased.

If **subtracting** amounts from the initial 1099 amount, the amount must be placed in the negative line with the appropriate 1099 code being decreased.

The Pay Group used for these \$0 invoices is 1099 Corrections.

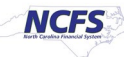

## **1099 Correction – Zero Dollar Invoice**

Each of the following four scenarios requires creating a zero-dollar invoice to begin the process. Follow steps one through five to create a zero-dollar invoice.

- 1. Login to the NCFS portal.
- 2. Click the Payables tab from the home page.

|                             |                         |                          | <b>д<sup>96)</sup> т</b> з |
|-----------------------------|-------------------------|--------------------------|----------------------------|
| Good morning,               |                         |                          |                            |
| Payables General Accounting | Intercompany Accounting | Budgetary Control Cash N | M <b>&gt;</b>              |
|                             | APPS                    |                          |                            |
| Create Invoice              |                         |                          |                            |
| Manage Invoices             | Payables<br>Dashboard   | Invoices Payments        |                            |
| Import Invoices             |                         |                          |                            |

3. Click the **Invoices** app.

| ≡ <b>∠N</b> | CFS 5         |                    |                         |                   | 公口     | <mark>. 96</mark> Т | S |
|-------------|---------------|--------------------|-------------------------|-------------------|--------|---------------------|---|
|             | Good          | morning,           |                         |                   |        |                     |   |
| <           | Payables      | General Accounting | Intercompany Accounting | Budgetary Control | Cash M | >                   |   |
|             | QUICK ACTIONS |                    | APPS                    |                   |        |                     |   |
|             | Create Ir     | nvoice             |                         |                   |        |                     |   |
|             | Manage        | Invoices           | Payables                | Invoices Payr     | ments  |                     |   |
|             | Import li     | nvoices            | Dashboard               | <u> </u>          |        |                     |   |

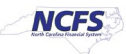

4. Click **Create** to create a zero-dollar invoice.

| ≡ <b>NCFS</b>                                                                     |                                                         |                                         |                       |                              | <b></b> 96 | TS                     |
|-----------------------------------------------------------------------------------|---------------------------------------------------------|-----------------------------------------|-----------------------|------------------------------|------------|------------------------|
| Invoices ⑦                                                                        |                                                         |                                         |                       |                              | (†         |                        |
| Recent     24 Hours       0     Incomplete       0     Complete       0     Total | Holds 7 Days<br>7 Validation<br>2 Purchasing<br>0 Other | Approval O Pending 6 Others 38 Rejected | Prepaid<br>O          |                              |            | Ξ                      |
| view • × ∄ ⊑r                                                                     | Detach Create Val                                       | date Cancel Post to Led                 | ger                   |                              |            | <u></u><br><u>   .</u> |
| Invoice Number                                                                    | Ame                                                     | upplier                                 | Supplier Site Validat | ion Status Accounting Status | F +<br>₽   |                        |

5. The Create Invoice page is displayed.

| Create Invoid    | ce: ⑦               |             |          | nvoice Actions 🔻 | Save and Create Next | Save    | <u>Save and Close</u> | <u>C</u> ancel |
|------------------|---------------------|-------------|----------|------------------|----------------------|---------|-----------------------|----------------|
| Invoice Heat     | ader Show More      |             |          |                  |                      |         |                       |                |
| Identifying PO   |                     | ۹ * Number  |          |                  | ) * Date             | m/d/vv  | 10                    |                |
| * Business Unit  | •                   | * Amount    | ~        |                  | * Paymont Torms      |         |                       |                |
| * Supplier       |                     | Ф * Туре    | Standard | ~                | Fayment lenns        |         | •                     | _              |
| Supplier         |                     | Description |          |                  | * Terms Date         | 3/11/24 | 4 🗟                   |                |
| * Ourselies Oite | _                   | Description |          | ,                | Requester            |         | Q                     |                |
| Legal Entity     | •                   |             |          |                  | Attachments          | None    | +                     |                |
| Invoice Group    |                     |             |          |                  | Note                 | еў.     |                       |                |
|                  |                     |             |          |                  |                      |         |                       |                |
| ▶ Lines ⑦        | Match Invoice Lines | 0           |          |                  |                      |         |                       |                |

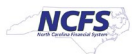

# Scenario 1 – Supplier was not flagged in the original 1099.

Follow the steps below to enter 1099 Correction Invoice.

Enter the supplier information, invoice number, set the payment terms to Immediate, and enter Zero

 (0.00) in the Amount field.

| Create Invoid   | ce: ⑦                   |             | ■ Invoice Actions ▼ | Save and Create Next | Save <u>Save and Clo</u> | ose <u>C</u> ancel |
|-----------------|-------------------------|-------------|---------------------|----------------------|--------------------------|--------------------|
| ▲ Invoice He    | ader Show More          |             |                     |                      |                          |                    |
| Identifying PO  | ٩                       | * Number    | 07544740            | L                    |                          | <b>#</b>           |
| * Business Unit | 4600 DEPARTMENT OF NA   | * Amount    | USD - 🗸 0.00        | ^ Date               | 3/11/24                  | 0                  |
| * Supplier      | MAINE BALSAM EIR PRODUC | * Tuno      | Standard            | Payment Terms        | Immediate                | •                  |
| Supplier        | 100029                  | iype        |                     | * Terms Date         | 3/11/24                  | Ē                  |
| Number          |                         | Description |                     | Pequester            |                          | 0                  |
| * Supplier Site | R.46PT.01               | l           | 1                   | Requester            |                          | ~                  |
| * Legal Entity  | NC DEPARTMENT OF NAT    |             |                     | Attachments          | None 🛨                   |                    |
| Invoice Group   |                         |             |                     | Note                 | EŽ                       |                    |
| ▶ Lines ⑦       | Match Invoice Lines     |             |                     |                      |                          |                    |

2. Enter the line information. Be sure to enter the right distribution combination.

| ⊿ Li    | nes 🕐      | Match Invoice  | Lines     | ~ O      |                   |                                   |                 |                                  |               |               |
|---------|------------|----------------|-----------|----------|-------------------|-----------------------------------|-----------------|----------------------------------|---------------|---------------|
| View    | • +        | E × 戸          | E SI      | Detach A | Allocate 🔻 Cance  | I Line Distributions              |                 |                                  |               |               |
| Distrit | oution Bud | getary Control | Reference | Tax Pur  | chase Order Incom | e Tax Asset Project               |                 |                                  |               |               |
|         |            |                |           |          |                   | Distribution                      |                 |                                  | Budgeta       | ry Control    |
|         | * Number   | * Туре         |           | * Amount | Distribution Set  | Distribution Combination          | Accounting Date | Prorate Across<br>All Item Lines | * Budget Date | Status        |
|         | 1          | Item           | ~         | 1,000.00 |                   | 4600-105137-53800029-4600548-0000 | 2/16/24 🔯       |                                  | 2/16/24       | Not attempted |

#### 3. Click Income Tax.

| ⊿ L    | ines 🕐     | Match Invoice  | e Lines 🗸 🗢       |                    |                                   |                 |                                  |               |               |
|--------|------------|----------------|-------------------|--------------------|-----------------------------------|-----------------|----------------------------------|---------------|---------------|
| View   | • +        | E × 月          | 🖙 📄 Detach 🛛 A    | Allocate 🔻 Cance   | I Line Distributions              |                 |                                  |               |               |
| Distri | oution Bud | getary Control | Reference Tax Pur | chase Order Income | e Tax Asset Project               |                 |                                  |               |               |
|        |            |                |                   |                    | Distribution                      |                 |                                  | Budgeta       | ry Control    |
|        | * Number   | * Туре         | * Amount          | Distribution Set   | Sution Combination                | Accounting Date | Prorate Across<br>All Item Lines | * Budget Date | Status        |
|        | 1          | Item           | ♥ 1,000.00        |                    | 4600-105137-53800029-4600548-0000 | 2/16/24         |                                  | 2/16/24       | Not attempted |

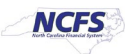

**Note:** If the Income Tax column is not visible. The Income Tax Type column can be added from the View option on the line menu; by selecting the Columns option and then Income Tax and Type.

| Invoice Header             | Show More                   |                  |
|----------------------------|-----------------------------|------------------|
| Identifying PO             |                             |                  |
| Business Unit 4600 DEP     | ARTMENT OF NATURAL AND CU   | JLTURAL RESOURCE |
| About This Record          |                             |                  |
| Columns                    | × ^                         |                  |
| Unfreeze                   | Show All                    | _                |
| Detach                     | <ul> <li>Details</li> </ul> |                  |
| Sort                       | Project                     | •                |
| Reorder Columns            | Corrected Invoice           | •                |
| Query By Example           | Asset                       | •                |
|                            | Prepayment                  | >                |
|                            | Income Tax                  | Region           |
| Distribution Budgetary Con | tr Multiperiod Accounting   | 🗸 Туре           |
|                            | Overlay                     | lax              |
| * Number * Type            | Inventory                   | Ship-to          |
|                            | Landed Cost                 |                  |
| 1 Item                     | Consumption Advice          | 4600DNCRNI-460   |
|                            | Receipt                     | •                |
| Taxes                      | Purchase Order              | •                |

4. Click the **Income Tax Type** drop-down menu.

| .⊿ L   | ines ⑦     | Match Invoice Line | es 🖌 🕤          |             |              |               |              |          |            |                   |                   |      |
|--------|------------|--------------------|-----------------|-------------|--------------|---------------|--------------|----------|------------|-------------------|-------------------|------|
| Viev   | • +        | e × 严 6            | Detach /        | Allocate 🔻  | Cancel Line  | Distributions |              |          |            |                   |                   |      |
| Distri | bution Bud | getary Control Ref | ference Tax Put | chase Order | Income Tax A | sset Project  |              |          |            |                   |                   |      |
|        |            |                    |                 | Тах         |              | Pu            | rchase Order |          | Income Tax | Asset             |                   |      |
|        | * Number   | * Туре             | * Amount        | Ship-te     | o Location   | Number        | Line         | Schedule | Туре       | Track as<br>Asset | Project<br>Number | Task |
|        | 1          | Item 🗸             | 1,000.00        | 46000       | NCRNI-4605 🔻 |               | v            | v        | DAU/AR     |                   | ٩                 |      |
|        |            |                    |                 | 4           |              |               |              |          |            | 5                 |                   | Þ    |

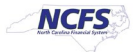

5. Select the appropriate income tax type. In this example, we selected **MISC3**.

| Invoice H          | eader Show       | More       |          |          |          |              |          |                                          |       |            |           |              |
|--------------------|------------------|------------|----------|----------|----------|--------------|----------|------------------------------------------|-------|------------|-----------|--------------|
| Identifying PO     |                  |            |          |          |          |              | * Number | 07544740                                 |       |            |           |              |
| Business Unit      | 4600 DEPARTM     | ENT OF NAT | URAL AND | D CULTU  | RAL RES  | SOURCES      | * Amount |                                          |       | * Date     | 3/11/24   | Ê©           |
| * Supplier         | MAINE BALSAM     | FIR PRODU  | C. d'    |          |          |              | Amount   | 0.00                                     | * Pay | ment Terms | Immediate | •            |
| Supplier<br>Number | 100029           |            |          |          |          | MISC15a T    | Time     | Section 409A taxable deferrals. Repo     | rt 🔺  | Terms Date | 3/11/24   | Ċo           |
| * Supplier Site    | R.46PT.01        |            | •        |          |          | MISC15b      |          | Nonqualified deferred compensation.      |       | Requester  |           | ٩            |
| * Legal Entity     | NC DEPARTMEN     | NT OF NATI | •        |          | <b>F</b> | MISC2        |          | Royalties                                |       | ttachments | None 🕂    |              |
| Invoice Group      |                  |            |          |          |          | MISC3        |          | Other Income                             |       | Note       | еў.       |              |
|                    |                  |            |          |          |          | MISC4        |          | Federal income tax withheld              |       |            |           |              |
| ⊿ Lines ⊘          | Match Invoice    | e Lines    | ~ O      |          |          | MISC5 KS     |          | Fishing boat proceeds                    |       |            |           |              |
| View 🔻 🕂           | 目 X 囲            | F ()       | Detach   | Alloca   | te 🔻     | MISC6        |          | Medical and health care payments         |       |            |           |              |
| Distribution Bu    | idgetary Control | Reference  | Tax I    | Purchase | Order    | MISC7        |          | Non-employee compensation. Report        | e     |            |           |              |
|                    |                  |            |          | т        | ax       | MISC8        |          | Payments in lieu of dividend or interest | st    | Asset      |           |              |
| * Number           | r * Type         |            | * Amou   | Int      |          | MISC9        |          | Consumer Products for Resale. Repo       | r 🔻   | Track a    | s Project | <b>T</b> - 1 |
|                    |                  |            |          |          | Ship-to  | Search       |          |                                          |       | Asset      | Number    | . lask       |
| 1                  | Item             | ~          | 1,000.0  | 0        | 4600DN   | ICRNI-4605 🔻 | T        | T T DAU/A                                | R 🔻   |            |           | ٩            |
|                    |                  |            |          |          |          |              |          | -                                        |       |            |           | •            |

6. Add a new line and the negative amount. (The two lines must net to 0.00)

| ⊿ L     | ines ⑦     | Match Invoice Lines | s 🖌 🕤          |      |                         |               |            |          |            |
|---------|------------|---------------------|----------------|------|-------------------------|---------------|------------|----------|------------|
| View    | • +        | 目 X 界 時             | Detach A       | lloc | cate 🔻 Cancel Line 🧕    | Distributions |            |          |            |
| Distril | oution Bud | getary Control Refe | rence Tax Pure | chas | se Order Income Tax As  | sset Project  |            |          |            |
|         |            |                     | _              |      | Тах                     | Pur           | chase Orde |          | Income Tax |
|         | * Number   | * Туре              | * Amount       |      | Ship-to Location        | Number        | Line       | Schedule | Туре       |
|         | 2          | Item 🗸              | -1,000.00      | ]    | 4600DNCRNI-4605 -       | •             |            | v        | DAU/AR 🔻   |
|         | 1          | Item                | 1,000.00       |      | 4600DNCRNI-4605 MAIL SE |               |            |          | MISC3      |

7. Click Save.

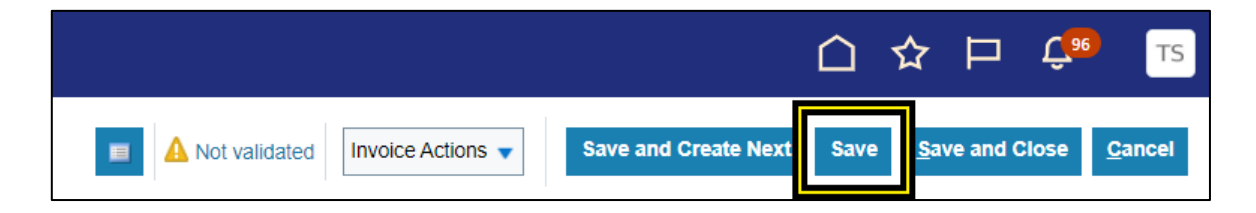

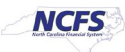

- 8. If the Income Tax is **MISC4**, remove the withholding description from the Withholding column if one is listed under the Tax Category. The invoice must be saved before the withholding description appears.
  - a. Scroll over to the Withholding column.

| Identifying PO                                                                       |                                                                                                    | * Number                | Withholding Example          | 1       |
|--------------------------------------------------------------------------------------|----------------------------------------------------------------------------------------------------|-------------------------|------------------------------|---------|
| Business Unit                                                                        | 1000 DEPARTMENT OF AGRICULTURE                                                                          | * Amount                | USD - ¥ 0.00                 | ]       |
| * Supplier                                                                           | LEON JACOBS JR Q                                                                                        | Time                    | Observation                  | J       |
| Supplier Number                                                                      | 145226                                                                                                  | туре                    | Stanuaru 🗸                   | 1       |
| * Supplier Site                                                                      | R.10PN.ZZ                                                                                               | Description             |                              |         |
| * Legal Entity                                                                       | NC DEPARTMENT OF AGR 🔻                                                                                  |                         |                              | 3       |
| Invoice Group                                                                        |                                                                                                    |                         |                              |         |
|                                                                                      |                                                                                                    |                         |                              |         |
| Lines (?)     Match Invoice Lines                                                    |                                                                                                    |                         |                              |         |
| View ▼ + 🗏 🗶 💯 💭 Detach                                                              | Allocate  Cancel Line  Distributions                                                                    |                         |                              |         |
|                                                                                      |                                                                                                    |                         |                              |         |
| Distribution Budgetary Control Reference Tax                                         | Purchase Order Income Tax Asset Project                                                                 |                         |                              |         |
| Distribution Budgetary Control Reference Tax                                         | Purchase Order Income Tax Asset Project                                                                 |                         |                              |         |
| Distribution Budgetary Control Reference Tax                                         | Purchase Order Income Tax Asset Project                                                                 | Purchase                | e Order Inc                  | ome Tax |
| Distribution Budgetary Control Reference Tax                                         | Purchase Order Income Tax Asset Project Tax unt Ship-to Location Withholding                            | Purchase<br>Number Line | e Order Inc                  | ome Tax |
| Distribution Budgetary Control Reference Tax<br>Number * Type * Amo<br>1 Item -1,000 | Purchase Order Income Tax Asset Project                                                                 | Purchase<br>Number Line | e Order Inc<br>Schedule Type | ome Tax |
| Distribution Budgetary Control Reference Tax                                         | Purchase Order Income Tax Asset Project Tax unt Ship-to Location Withholding 1000NCDACSNI-1 STATE_RES_V | Purchase<br>Number Line | e Order Inc<br>Schedule Type | ome Tax |

## b. Click the Withholding drop-down menu.

| ▲ Invoice Header Show More                 |                                                                             |                                         |                     |            |
|--------------------------------------------|-----------------------------------------------------------------------------|-----------------------------------------|---------------------|------------|
| Identifying PO                             |                                                                             | * Number                                | Withholding Example |            |
| Business Unit                              | 1000 DEPARTMENT OF AGRICULTURE                                              | * Amount                                | USD - V             | 0.00       |
| * Supplier                                 | LEON JACOBS JR Q                                                            | Type                                    | Standard            | ~          |
| Supplier Number                            | 145226                                                                      | .,,,,,,,,,,,,,,,,,,,,,,,,,,,,,,,,,,,,,, |                     |            |
| * Supplier Site                            | R.10PN.ZZ                                                                   | Description                             |                     | 10         |
| * Legal Entity                             | NC DEPARTMENT OF AGR                                                        |                                         |                     |            |
| Invoice Group                              |                                                                             |                                         |                     |            |
| View + + + + + + + + + + + + + + + + + + + | Allocate  Cancel Line Distributions Purchase Order Income Tax Asset Project |                                         |                     |            |
| <u> </u>                                   |                                                                             |                                         |                     |            |
|                                            | Tax                                                                         | Purchas                                 | e Order             | Income Tax |
| Number Type Amou                           | Ship-to Location Withholding                                                | Number Line                             | e Schedule          | Туре       |
| 1 Item -1,000.                             | 00 1000NCDACSNI-1 V STATE_RES_V V                                           | <b>X</b>                                | Y                   | MISC4 V    |
| 2 Item -100                                | .00 . 1000NCDACSNI-1001 M                                                   | 1                                       |                     | MISC4      |
| 3 Item 1,000                               | .00 . 1000NCDACSNI-1001 MAIL                                                | U .                                     |                     | DAU/AR     |

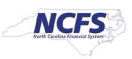

c. Select the top empty description.

| * Number                     | Withholding Example      |                                        |     |
|------------------------------|--------------------------|----------------------------------------|-----|
| * Amount                     | USD - 🗸 0.00             |                                        |     |
| Туре                         | Standard 🗸               |                                        |     |
| Description                  |                          |                                        |     |
|                              |                          |                                        |     |
|                              |                          |                                        |     |
|                              |                          | *                                      |     |
|                              | N                        |                                        |     |
| COM                          | VIB_NRA_FED&STATE_WH_34_ | & 4% Fed & State NRA Withholdi         |     |
| FED                          | _BACKUP_WH_24_1099       | Federal Backup Witholding              |     |
| FED                          | )_NRA_WH_10_1042         | 10% Federal NRA Withholding            |     |
| Tax FED                      | _NRA_WH_14_1042          | Non-qualified scholarship/fellowship t | Tax |
| Ship-to Location             | _NRA_WH_15_1042          | 15% Federal NRA Withholding            |     |
| . 1000NCDACSNI-1001 MAIL     | _NRA_WH_30_1042          | 30% Federal NRA Withholding            |     |
| FED                          | _NRA_WH_5_1042           | 5% Federal NRA Withholding             |     |
| STA                          | TE_NRA_WH_4_1042         | 4% State NRA Withholding               |     |
| . 1000NCDACSNI-1001 MAIL Sea | rch                      |                                        |     |
| 1000NCDACSNI-1 V STA         | TE_RES_W                 | V V MISC4                              | •   |

d. Withholding should appear empty.

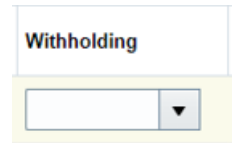

- 9. Click **Save** to save the invoice.
- 10. Click the Invoice Actions drop-down menu.

|               |                   |                      |      | ☆          | Þ        | Ĉ,96 | TS             |
|---------------|-------------------|----------------------|------|------------|----------|------|----------------|
| Not validated | Invoice Actions 🔻 | Save and Create Next | Save | <u>S</u> a | ve and C | lose | <u>C</u> ancel |

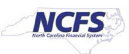

## 11. Select Manage Installments.

| Not validated | Invoice Actions 👻 Save         | Save and Close | <u>C</u> ancel |
|---------------|--------------------------------|----------------|----------------|
|               | Manage Installments            |                | 53 PM          |
|               | Calculate Tax                  | Ctrl+Alt+X     |                |
|               | Check Funds                    |                |                |
| 4740          | Validate                       | Ctrl+Alt+V     |                |
| - ~ 0.00      | Request Override               |                |                |
| dard 🗸        | Apply or Unapply Prepayments   | i -            |                |
|               | Manage Holds                   |                |                |
|               | Approval                       |                | •              |
|               | View Approval and Notification | History        |                |
|               | Cancel Invoice                 |                |                |
|               | Delete Invoice                 |                |                |
|               | Pay in Full                    |                |                |
|               | Post to Ledger                 |                |                |
|               | Account in Draft               |                |                |

12. Select **1099 Corrections** under **Pay Group** from the Manage installments page.

| Manage Installments                      |                         |                                 |                           | × △☆ ₽                                 |
|------------------------------------------|-------------------------|---------------------------------|---------------------------|----------------------------------------|
| Unique Remittance Identifier             | <i>k</i>                | Pay Group                       | Standard                  | Save Save and Cit                      |
| Unique Remittance Identifier Check Digit |                         | Payment Reason                  | 0200 IDS Attorney         | IDS attorney payments                  |
| Bank Charge Bearer                       | ~                       | Payment Reason Comments         | 0700 State Health Plan    | DST State Health Plan payments         |
|                                          |                         |                                 | 0700 UPD Special Handling | DST Escheats checks that need speci    |
| Settlement Priority                      | ~                       |                                 | 0700 UPD State Check      | DST Escheats checks ready for mailing  |
| Delivery Channel                         |                         | Discountable Amount             | 0800 School Nutrition     | Child nutrition payments for shcools   |
| View 🔻 🎹 🗶 🐺 🗟 Detach                    | Release Hold            |                                 | 0900 Consumer Settlements | Consumer settlement payments           |
| Installment Due Date Gro                 | ss Amount Unnaid Amount | Payment Priority Payment Method | 0900 Tort Claims          | Tort claim payments                    |
|                                          | onpaid Amount           | r ayment rionty r ayment metro  | 1099 Corrections          | For Corrected 1099 Reports             |
| 1 2/16/24 🚱                              | 0.00 0.00               | 10 Electronic - Supp            | 1200 BOL Safe Wrk C       | DOI BOL Safe Wrk Comp payments         |
| Totals                                   | 0.00 0.00               |                                 | 3000 Esctern Control      | NHUS Eastern Controller Chark Printing |

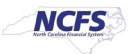

## 13. Select Check Supplier option under Payment Method.

| View 🔻 🗇      | 🗙 🖙 🗟 De           | etach Release Ho | bld           |                  |                           |                |         |
|---------------|--------------------|------------------|---------------|------------------|---------------------------|----------------|---------|
| Installment   | Due Date           | Gross Amount     | Unpaid Amount | Payment Priority | Payment Method            | Bank Account   | Details |
| 1             | 2/16/24            | 0.00             | 0.00          | 10               | Electronic - Supp         | XXXXXXXXX152 ▼ |         |
|               | Totals             | 0.00             | 0.00          |                  | Check - One Time Payme    | ent            |         |
| Installme     | nt 1: Details      |                  |               |                  | Check - Supplier          |                |         |
| Discounts (0) | Remittance Message | es Holds         |               |                  | Electronic - One Time Par | yment          |         |
| 1<br>Date     |                    | Discount         |               |                  | Electronic - Supplier     |                |         |
| Date          |                    |                  |               |                  | Search                    |                |         |

## 14. Click Save and Close.

| Manage          | Install            | ments                                                                               |          |            |               |                  |                                                |        |                   | ×                             |
|-----------------|--------------------|-------------------------------------------------------------------------------------|----------|------------|---------------|------------------|------------------------------------------------|--------|-------------------|-------------------------------|
| Unique          | Uni<br>Remitta     | que Remittance Id<br>nce Identifier Cheo<br><u>Bank Charge</u><br><u>Settlement</u> | entifier |            | *             | Payment F        | Pay Group<br>Payment Reason<br>Reason Comments | 1099 ( | Corrections       | <ul><li>▼</li><li>▼</li></ul> |
|                 |                    | Delivery C                                                                          | hannel   |            |               | ▼ Dis            | countable Amount                               |        | 0.                | 00                            |
| View •          |                    | ×F®                                                                                 | Detach   | Release Ho | old           |                  |                                                |        |                   |                               |
| Insta           | allment            | Due Date                                                                            | Gro      | ss Amount  | Unpaid Amount | Payment Priority | Payment Method                                 |        | Bank Account      | Details                       |
| 1               |                    | 2/16/24                                                                             | ]        | 0.00       | 0.00          | 10               | Check - Supplier                               | •      | XXXXXXXXX152 🔻    |                               |
|                 |                    | Total                                                                               | s        | 0.00       | 0.00          |                  |                                                |        |                   |                               |
| ▲ Ins<br>Discou | tallme<br>Ints (0) | ent 1: Details<br>Remittance Mess                                                   | ages Hol | ds         |               |                  |                                                |        |                   |                               |
| 1               | Date               |                                                                                     |          | Discount   |               |                  |                                                | 0      | Net Amount        |                               |
| 2               | Date               |                                                                                     |          | Discount   |               |                  |                                                |        | Net Amount        |                               |
| 3               | Date               |                                                                                     |          | Discount   |               |                  |                                                | Ð      | Net Amount        |                               |
|                 |                    |                                                                                     |          |            |               |                  |                                                |        | Save Save and Clo | se <u>C</u> ancel             |

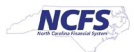

15. Return to the invoice page and click the **Invoice Actions** drop-down menu.

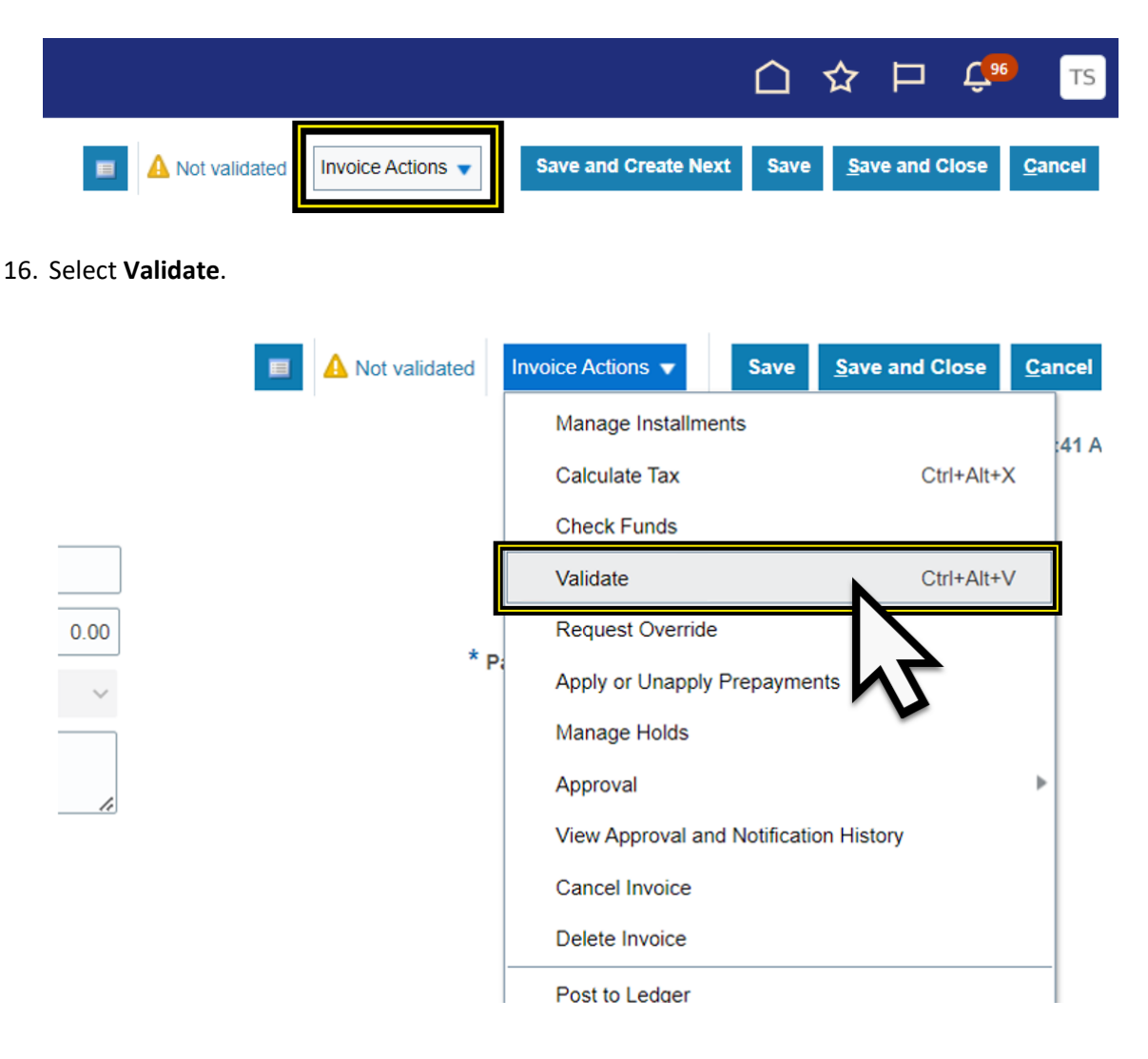

17. Click the Invoice Actions drop-down menu.

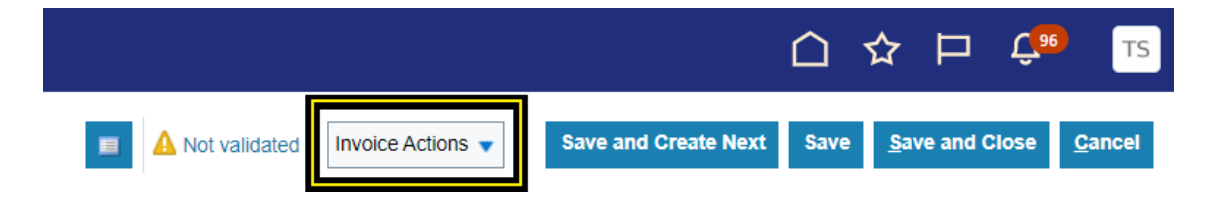

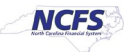

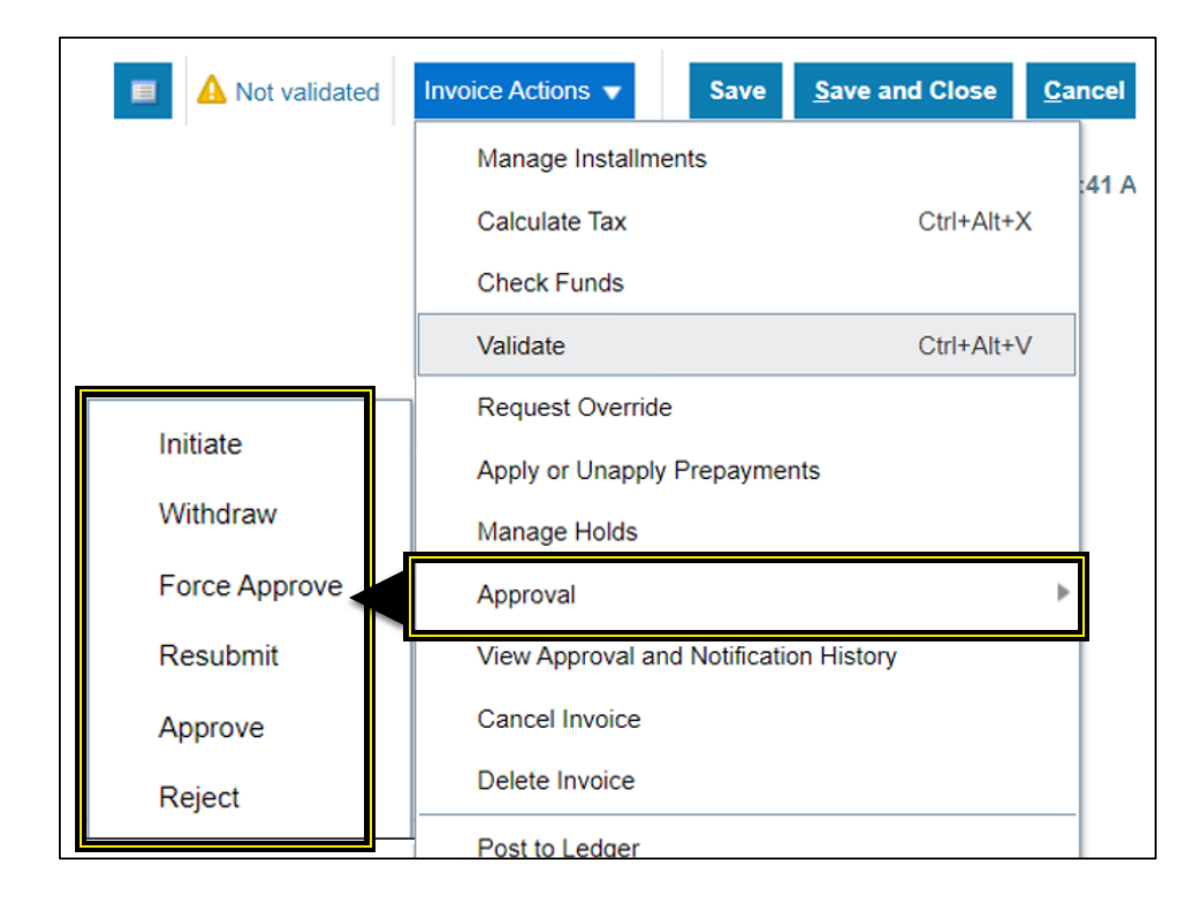

18. Select **Approval** and approve the invoice, based on your agency policy for the approval process.

19. Click **Save and Close**. The process is complete.

| Edit Invoice: 07544740 ③                                                                                                    |                                             | -                                      | Validated Invoice Actions                                                     | ✓ Save Save and Last Save | Close Cancel |
|----------------------------------------------------------------------------------------------------|---------------------------------------------|----------------------------------------|-------------------------------------------------------------------------------|---------------------------|--------------|
| Identifying PO         Business Unit       4600 DEPARTMENT OF NATURAL AND CULTURAL RESOURCES         Supplier       MAINE BALSAM FIR PRODUCTS         Supplier       100029         Supplier Site       R.4697.01         * Legal Entity       NC DEPARTMENT OF NAT         Invoice Group | * Number<br>* Amount<br>Type<br>Description | 07544740<br>USD - ~ 0 00<br>Standard ~ | * Date<br>* Payment Terms<br>* Terms Date<br>Requester<br>Attachments<br>Note | 2/16/24 6                 |              |

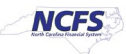

# Scenario 2 - Supplier was flagged with the wrong amount and /or wrong 1099 code.

This example will show you how to correct the original 1099 amount and the 1099 code. This may vary depending on your specific situation that needs correcting.

- 1. Select the Supplier that was flagged with the incorrect amount.
- 2. Enter the supplier information, Invoice Number, amount set to \$0.00, and set the payment terms to Immediate on the create invoice header.

| Create Invoid   | ce: ⑦                   |             | ■ Invoice Actions ▼ | Save and Create Next | Save <u>Save and Close</u> | <u>C</u> ancel |
|-----------------|-------------------------|-------------|---------------------|----------------------|----------------------------|----------------|
| ▲ Invoice He    | ader Show More          |             |                     |                      |                            |                |
| Identifying PO  | ۹ 🗕                     | > * Number  | 07544740            |                      | [                          | A.             |
| * Business Unit | 4600 DEPARTMENT OF NA   | * Amount    | USD - 🗸 0.00        | Date                 | 3/11/24                    | •              |
| Supplier        | MAINE BALSAM FIR PRODUC | * Type      | Standard v          | Payment Terms        | Immediate                  |                |
| Supplier        | 100029                  |             |                     | * Terms Date         | 3/11/24                    | Ô              |
| * Supplier Site | R.46PT.01               | Description | li.                 | Requester            |                            | Q              |
| * Logal Entity  |                         |             |                     | Attachments          | None 🕂                     |                |
| Legal Entity    |                         |             |                     | Note                 | -10<br>-                   |                |
| Invoice Group   |                         |             |                     |                      |                            |                |
| Lines ⑦         | Match Invoice Lines 🗸 🕤 |             |                     |                      |                            |                |

3. Zero-dollar invoice will need to be for the amount to correct the initial amount reported to the IRS.

**Note:** When adding to the initial amount, put the additional amount on the positive line of the zero-dollar invoice. When subtracting the initial amount, put the amount to subtract on the negative line of the zero-dollar invoice.

4. If the original 1099 amount needs to be increased, enter the additional amount into the positive line of the invoice with the 1099 code, and a negative line for the same amount, with the 1099 default DAU/AR in the Income Tax Type column.

| 🔺 Lin     | es 🕐     | Match I      | nvoice Lines | × O     |        |          |            |                 |          |           |      |       |        |       |
|-----------|----------|--------------|--------------|---------|--------|----------|------------|-----------------|----------|-----------|------|-------|--------|-------|
| View 🔹    | • +      |              | 严辱           | Detach  | Allo   | cate 🔻   | Cancel Lir | e <u>D</u> istr | ibutions |           |      |       |        |       |
| Distribut | tion Bud | lgetary Cont | trol Refere  | nce Tax | Purcha | se Order | Income Tax | Asset           | Projec   | t         |      |       |        |       |
| _         |          |              |              |         |        |          |            |                 |          |           |      |       |        |       |
|           |          |              |              |         |        |          |            |                 | Ρ        | urchase O | rder |       | Incom  | e Tax |
| *         | Number   | * Type       |              | * Amo   | unt    | Withho   | lding      | Number          | r        | Line      | Sch  | edule | Туре   |       |
| 1         | I        | Item         | Ť.,          | 1,000.  | 00 7   |          | Ŧ          |                 | Ŧ        | T         |      |       | MISC6  | T     |
| 2         | 2        | Item         |              | -1,000  | .00    |          |            |                 |          |           |      |       | DAU/AR |       |
|           |          |              |              |         | 4      |          |            |                 |          |           |      |       |        |       |

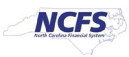

5. If the original 1099 amount needs to be decreased, enter the amount to decrease on the negative line of the invoice with the 1099 code, and a positive line for the same amount, with the 1099 default DAU/AR in the Income Tax Type column.

| istribution Bu | Idgetary Control | Reference Tax Purc | hase Order I | ncome Tax Asse | et Project |                   |                   |            |
|----------------|------------------|--------------------|--------------|----------------|------------|-------------------|-------------------|------------|
| 1              |                  |                    |              |                |            |                   | ]                 |            |
|                |                  |                    | Purchase O   | rder           | Income Tax | Asset             |                   |            |
| * Number       | т * Туре         | * Amount           | Line         | Schedule       | Туре       | Track as<br>Asset | Project<br>Number | Task Numbe |
| 1              | Item             | -722.96            |              | • •            | GOV 6 💌    |                   |                   | -          |
|                | Item             | 722.96             | _            |                | . DAU/AR   | _                 |                   |            |

6. If the original 1099 amount is correct but the 1099 code needs to be changed. Enter the amount on the positive line of the invoice with the 1099 code to change it **to**, and a negative line for the same amount with the 1099 code to change it **from**.

| Create Invoice: ⑦                      |              |                    |                      |         |             |                 |                   | •    | Invoice Actions 🔻  | Save and Creat | e Next Sav | Save and Clos              | e <u>C</u> ancel |
|----------------------------------------|--------------|--------------------|----------------------|---------|-------------|-----------------|-------------------|------|--------------------|----------------|------------|----------------------------|------------------|
| A Invoice Header Show More             |              |                    |                      |         |             |                 |                   |      |                    |                |            |                            |                  |
| Identifying PO                         |              | Q                  |                      |         | * Number    | 66879-8768      |                   |      |                    |                |            | <b>A</b>                   |                  |
| Business Unit                          | 4600 DEPARTM | MENT OF NA         |                      |         | Amount      | USD - 🗸         | 0.00              |      |                    | - Date         | 2/16/24    | 00                         |                  |
| * Supplier                             | MAINE BALSAM | M FIR PRODUC' Q    |                      |         | * Type      | Standard        | ~                 |      |                    | Fayment terms  | immediate  | •                          |                  |
| Supplier Number                        | 100029       |                    |                      |         | Description |                 |                   |      |                    | lerms Date     | 2/16/24    | 00                         |                  |
| * Supplier Site                        | R.46PT.01    | •                  |                      |         |             |                 | h                 |      |                    | Attachments    | None =     | Q                          |                  |
| * Legal Entity                         | NC DEPARTME  | ENT OF NATI        |                      |         |             |                 |                   |      |                    | Note           | 12         |                            |                  |
| Invoice Group                          |              |                    |                      |         |             |                 |                   |      |                    | note           | m.         |                            |                  |
| A Lines ⑦ Match Invoice Lines          | ~ O          |                    |                      |         |             |                 |                   |      |                    |                |            |                            |                  |
| View ▼ + 🗉 × 🕫 🖙 🤅                     | Detach A     | Allocate 🔻 Cance   | el Line Distribution | 5       |             |                 |                   |      |                    |                |            |                            |                  |
| Distribution Budgetary Control Referen | ce Tax Pure  | rchase Order Incom | e Tax Asset Proje    | et      |             |                 |                   |      |                    |                |            |                            |                  |
|                                        |              |                    | Purchase Order       |         | Income Tax  | Asset           |                   |      |                    | Project        |            |                            |                  |
| * Number * Type                        | * Amount     | Number             | Line S               | chedule | Туре        | ack as<br>Asset | Project<br>Number | Task | Number Exp<br>Iter | m Date Exper   | diture E   | xpenditure<br>organization | Details          |
| 1 Item                                 | 1,500.00     | AIL SE             |                      |         | MISC3       | —               |                   |      | . 2/16             | 5/24           |            |                            |                  |
| 2 Item 🗸                               | -1,500.00    | •                  | v v                  | v.      | MISC6 V     |                 | ٩                 |      | . 2/16             | 3/24           |            |                            |                  |

- 7. Follow steps 7 through step 14 in scenario 1 to change the pay group to 1099 Corrections from the Manage Installments page.
- 8. Use steps 15 through 19 in scenario 1 to Validate and Approve the zero-dollar invoice.

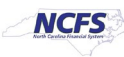

## Scenario 3- Wrong supplier was flagged and new supplier needs to be added.

This scenario requires 2 zero-dollar invoices to correct. One invoice to zero out the 1099 for the wrong supplier and one zero-dollar invoice to flag the correct supplier with the correct 1099 code.

- 1. Select the supplier that was flagged incorrectly.
- 2. Enter the supplier information, Invoice Number, amount set to \$0.00, and set the payment terms to Immediate on the create invoice header.
- 3. The zero-dollar invoice for this supplier should have the **total amount** to **zero** the **initial reported** amount on the **negative line** of the invoice with the 1099 code that is being removed for this supplier.
- 4. Click Save.

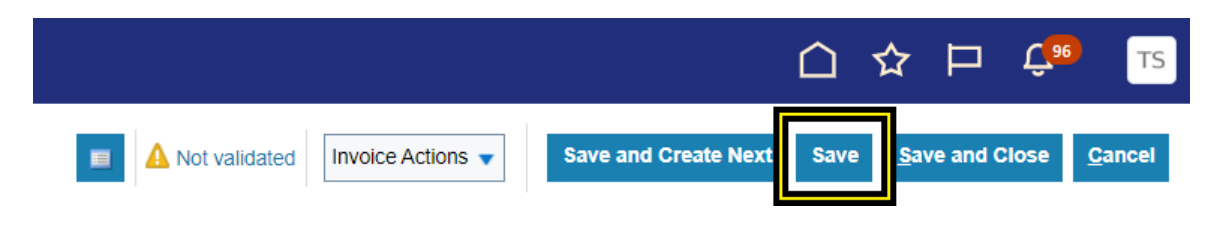

5. Click the Invoice Actions drop-down menu.

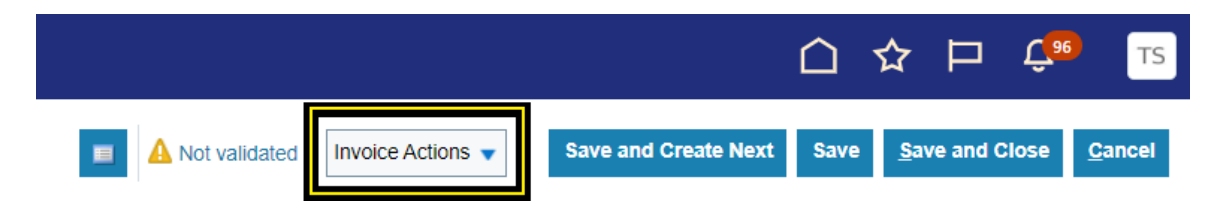

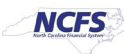

6. Select Manage Installments.

| Not validated | Invoice Actions 🔻 Save                 | nd Close   | <u>C</u> ancel |
|---------------|----------------------------------------|------------|----------------|
|               | Manage Installments                    |            | 53 PM          |
|               | Calculate Tax                          | Ctrl+Alt+X |                |
|               | Check Funds                            |            |                |
| 4740          | Validate                               | Ctrl+Alt+V |                |
| - ~ 0.00      | Request Override                       |            |                |
| jard 🗸        | Apply or Unapply Prepayments           |            |                |
|               | Manage Holds                           |            |                |
|               | Approval                               |            | •              |
|               | View Approval and Notification History |            |                |
|               | Cancel Invoice                         |            |                |
|               | Delete Invoice                         |            |                |
|               | Pay in Full                            |            |                |
|               | Post to Ledger                         |            |                |
|               | Account in Draft                       |            |                |

7. Select **1099 Corrections** under **Pay Group** from the Manage installments page.

| Manage Installments                      |                          |                                 |                           | × △☆ ₽                                 |
|------------------------------------------|--------------------------|---------------------------------|---------------------------|----------------------------------------|
| Unique Remittance Identifier             | 4                        | Pay Group                       | Standard                  | Save Save and Clo                      |
| Unique Remittance Identifier Check Digit |                          | Payment Reason                  | 0200 IDS Attorney         | IDS attorney payments                  |
| Bank Charge Bearer                       | ~                        | Payment Reason Comments         | 0700 State Health Plan    | DST State Health Plan payments         |
|                                          |                          |                                 | 0700 UPD Special Handling | DST Escheats checks that need speci    |
| Settlement Priority                      | ~                        |                                 | 0700 UPD State Check      | DST Escheats checks ready for mailing  |
| Delivery Channel                         |                          | Discountable Amount             | 0800 School Nutrition     | Child nutrition payments for shcools   |
| View 🔻 🎹 🗶 🐺 📓 Detach                    | Release Hold             |                                 | 0900 Consumer Settlements | Consumer settlement payments           |
| Installment Due Date Gro                 | ass Amount Unpaid Amount | Payment Priority Payment Method | 0900 Tort Claims          | Tort claim payments                    |
|                                          | onputaranteant           |                                 | 1099 Corrections          | For Corrected 1099 Reports             |
| 1 2/16/24                                | 0.00 0.00                | 10 Electronic - Supp            | 1200 BOL Safe Wrk 0       | DOI BOL Safe Wrk Comp payments         |
| Totals                                   | 0.00 0.00                |                                 | 2000 Esctern Control      | NHHS Esstern Controller Chack Printing |

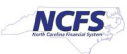

8. Select Check - Supplier option under Payment Method.

|                                                                           | t Due Date                                                                                                    | Gross Amount                                                                                          | Unpaid Amount                                       | Payment Priority         | Payment Metho                      | d Bank Account                                                                                               | D     |
|---------------------------------------------------------------------------|----------------------------------------------------------------------------------------------------|----------------------------------------------------------------------------------------------------|-----------------------------------------------------|--------------------------|------------------------------------|----------------------------------------------------------------------------------------------------|-------|
| 1                                                                         | 2/16/24                                                                                                    | 0.00                                                                                                  | 0.00                                                | 10                       | Electronic - Supp                  | → × XXXXXXXX152 ▼                                                                                            |       |
|                                                                           | Totals                                                                                                    | s 0.00                                                                                                | 0.00                                                |                          | Check - One Tim                    | e Payment                                                                                                    |       |
| 4 Installm                                                                | ont 1: Dotaile                                                                                                    |                                                                                                    |                                                     |                          | Check - Supplier                   |                                                                                                    |       |
|                                                                           | Pamittanaa Maaaa                                                                                                    | una Helda                                                                                             |                                                     |                          | Electron                           |                                                                                                    |       |
| Discounts (0)                                                             | - Remittance Messa                                                                                                    | iges Holds                                                                                            |                                                     |                          | Electronic - One                   | Time Payment                                                                                                 |       |
| 1<br>Date                                                                 |                                                                                                    | Discount                                                                                              |                                                     |                          | Electronic - Supp                  | blier                                                                                                    |       |
|                                                                           |                                                                                                    |                                                                                                    |                                                     |                          | Search                             |                                                                                                    |       |
|                                                                           |                                                                                                    |                                                                                                    |                                                     |                          |                                    |                                                                                                    |       |
| Click Save                                                                | and Close.                                                                                                    |                                                                                                    |                                                     |                          |                                    |                                                                                                    |       |
|                                                                           |                                                                                                    |                                                                                                    |                                                     |                          |                                    |                                                                                                    |       |
| Manage Instal                                                             | Iments                                                                                                    |                                                                                                    |                                                     |                          |                                    |                                                                                                    |       |
|                                                                           |                                                                                                    |                                                                                                    |                                                     |                          |                                    |                                                                                                    |       |
| Un                                                                        | ique Remittance Ide                                                                                                    | ntifier                                                                                               |                                                     |                          | Pay Group                          | 1099 Corrections                                                                                             |       |
|                                                                           |                                                                                                    |                                                                                                    | 1.                                                  |                          | avment Peacon                      |                                                                                                    |       |
| Unique Remitta                                                            | ance Identifier Check                                                                                                    | Digit                                                                                                 |                                                     |                          | ayment Reason                      |                                                                                                    |       |
|                                                                           | Bank Charge E                                                                                                    | Bearer                                                                                                | ~                                                   | Payment Re               | ason Comments                      |                                                                                                    |       |
|                                                                           | Settlement P                                                                                                    | riority                                                                                               | ~                                                   |                          |                                    | Pay alone                                                                                                    |       |
|                                                                           | Delivery Ch                                                                                                    | annel                                                                                                 |                                                     | - Disco                  | untable Amount                     |                                                                                                    | 0.00  |
|                                                                           | Delivery Ch                                                                                                    |                                                                                                    |                                                     |                          |                                    |                                                                                                    |       |
| View 🔻 🎵                                                                  | × F St                                                                                                    | Detach Release Ho                                                                                     | old                                                 |                          |                                    |                                                                                                    |       |
| View ▼ ∰<br>Installment                                                   | Due Date                                                                                                    | Gross Amount                                                                                          | Unpaid Amount                                       | Payment Priority         | ayment Method                      | Bank Account                                                                                                 | Deta  |
| View ▼ ∰<br>Installment                                                   | X         Image: Comparison of the comparison of the comparison of the | Detach Release Ho<br>Gross Amount<br>0.00                                                             | Unpaid Amount 0.00                                  | Payment Priority P       | Check - Supplier                   | Bank Account                                                                                                 | Deta  |
| View ▼ ∰<br>Installment                                                   | Due Date<br>2/16/24                                                                                                    | Detach Release Ho<br>Gross Amount<br>0.00<br>0.00                                                     | Unpaid Amount<br>0.00<br>0.00                       | Payment Priority P       | Check - Supplier                   | Bank Account           xxxxxxxxxx152                                                                         | Deta  |
| View <b>v</b> JH                                                          | Due Date<br>2/16/24 Co<br>Totals                                                                                                    | Detach Release Ho<br>Gross Amount<br>0.00<br>0.00                                                     | Unpaid Amount<br>0.00<br>0.00                       | Payment Priority P       | Check - Supplier                   | Bank Account           xxxxxxxxxxx152                                                                        | Deta  |
| View   Installment I Installment I I I                                    | Due Date<br>2/16/24 Co<br>Totals                                                                                                    | Detach Release Ho<br>Gross Amount<br>0.00<br>0.00                                                     | Unpaid Amount<br>0.00<br>0.00                       | Payment Priority P       | Check - Supplier                   | Bank Account       XXXXXXXX152                                                                               | Deta  |
| View  Installment I I Installment Discounts (0)                           | Due Date<br>2/16/24 Co<br>Totals<br>Remittance Message                                                                                                    | Detach Release Ho<br>Gross Amount<br>0.00<br>0.00                                                     | Unpaid Amount<br>0.00<br>0.00                       | Payment Priority F       | Payment Method                     | Bank Account       XXXXXXXXX152                                                                              | Detai |
| View View Installment                                                     | Due Date<br>2/16/24 Co<br>Totals<br>ent 1: Details<br>Remittance Messag                                                                                                    | Detach Release Ho<br>Gross Amount<br>0.00<br>0.00<br>ees Holds                                        | Unpaid Amount<br>0.00<br>0.00                       | Payment Priority F       | Check - Supplier                   | Bank Account                                                                                                 | Detai |
| View  Installment I I Installment Discounts (0) I Date                    | Due Date<br>2/16/24 Co<br>Totals<br>Remittance Message                                                                                                    | Detach Release Ho<br>Gross Amount<br>0.00<br>0.00<br>ges Holds<br>Discount                            | Unpaid Amount<br>0.00<br>0.00                       | Payment Priority F<br>10 | Payment Method                     | Bank Account                                                                                                 | Detai |
| View  Installment I I Installme Discounts (0) I Date 2 Date               | Due Date<br>2/16/24 Co<br>Totals<br>Remittance Message                                                                                                    | Detach Release Ho<br>Gross Amount<br>0.00<br>0.00<br>0.00<br>0.00<br>Discount<br>Discount             | Unpaid Amount 0.00 0.00 0.00 0.00 0.00 0.00 0.00 0. | Payment Priority 10      | Payment Method                     | Bank Account          XXXXXXXX152         Net Amount         Net Amount                                      | Detai |
| View  Installment I I I Installment I I I I I I I I I I I I I I I I I I I | Due Date<br>2/16/24 Co<br>Totals<br>ent 1: Details<br>Remittance Messag                                                                                                    | Detach Release Ho<br>Gross Amount<br>0.00<br>0.00<br>0.00<br>0.00<br>Discount<br>Discount<br>Discount | Unpaid Amount 0.00                                  | Payment Priority F       | Payment Method<br>Check - Supplier | Bank Account         XXXXXXXX152         Net Amount         Net Amount         Net Amount         Net Amount | Deta  |

- 10. Use **steps 15 through 19 in scenario 1** to Validate and Approve the zero-dollar invoice.
- 11. Create a second zero-dollar invoice from the Invoices app in the Payables tab.
- 12. Choose the correct supplier to be flagged.
- 13. Enter the supplier information, Invoice Number, amount set to \$0.00, and set the payment terms to Immediate on the create invoice header.
- 14. Enter the invoice lines. The zero-dollar invoice for this supplier should have the **total amount** to **zero** the amount to report to the new supplier on the positive line of the invoice with the 1099 code that is being added for this supplier.
- 15. Follow steps 7 through step 14 in scenario 1 to change the pay group to 1099 Corrections from the Manage Installments page.

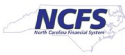

- 16. Make sure to click on Manage installments and select the **1099 corrections Pay Group and change the Payment method to Check-Supplier.**
- 17. Use **steps 15 through 19 in scenario 1** to Validate and Approve the zero-dollar invoice.

## Scenario 4 - Supplier was flagged in error.

- 1. Choose the supplier that was flagged incorrectly.
- 2. Enter the supplier information, Invoice Number, amount set to \$0.00, and set the payment terms to Immediate on the create invoice header.
- 3. The zero-dollar invoice for this supplier should have the amount to zero out on the negative line with the 1099 code that is being removed for this supplier.
- 4. Follow **steps 7 through step 14 in scenario 1** to change the pay group to 1099 Corrections from the Manage Installments page.
- 5. Use **steps 15 through 19 in scenario 1** to Validate and Approve the zero-dollar invoice.

## Payment Process Request (PPR) Template for 1099 corrections

- 1. Login in to NCFS using your credentials.
- 2. Navigate to the **Payables** tab from the home page.
- 3. Click the Payments app.
- 4. Click the Tasks icon.
- 5. Click **Submit Payment Process Request** from the Payments section of the Task panel.
- 6. Select the Template Zero Dollar Check (Use this template to pay zero-dollar invoices without checks being printed)

| Submit Payment Process Request ⑦                  |            |                              | Su                                                        |
|---------------------------------------------------|------------|------------------------------|-----------------------------------------------------------|
| * Name                                            |            | Template                     | •                                                         |
| Selection Criteria Payment and Processing Options |            | -                            | DST Check<br>E-Pay                                        |
| Pay Through Date                                  | 2/16/24    | Payment Method               | IGO<br>Non-DST Check                                      |
| Pay from Date                                     | m/d/yy     | Invoice Conversion Rate Type | Zero Dollar Check                                         |
| From Payment Priority                             | 1          | Supplier or Party            | _0700 Check-DST Use Only                                  |
| To Payment Priority                               | 99         | Invoice Group                | _0700 State Health-DST Use Only<br>_0700 UPD-DST Use Only |
| Date Basis                                        | Pay date V |                              | _1200 BOL Safe Wrk Comp-DOI Use                           |
| Include Zero Amount Invoices                      | No v       |                              | _3900 Whitaker-DHHS Use Only                              |
| Supplier Type                                     | *          |                              | Search                                                    |

7. Scroll down in the Selection Criteria.

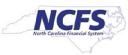

8. Click the radio button **Specific** next to the Pay Groups option.

| * Name                       |             |       | Template                     | Zero Dollar Check 🔻 |
|------------------------------|-------------|-------|------------------------------|---------------------|
|                              |             |       |                              |                     |
| Pay Through Date             | 3/13/24     | 10    | Payment Method               | •                   |
| Pay from Date                | m/d/yy      | 10    | Invoice Conversion Rate Type | ~                   |
| From Payment Priority        | 1           |       | Supplier or Party            | ٩                   |
| To Payment Priority          | 99          |       | Invoice Group                | •                   |
| Date Basis                   | Pay date 🗸  |       |                              |                     |
| Include Zero Amount Invoices | No 🗸        |       |                              |                     |
| Supplier Type                |             | ~     |                              |                     |
| Pay Groups                   | 🔿 All 💿 Spe | cific |                              |                     |
|                              |             | 4     | -                            |                     |

9. Click the + (add) sign in the menu that expands below Pay Groups.

| Pay Through Date             | 3/13/24                                                |
|------------------------------|--------------------------------------------------------|
| Pay from Date                | m/d/yy                                                 |
| From Payment Priority        | 1                                                      |
| To Payment Priority          | 99                                                     |
| Date Basis                   | Pay date 🗸                                             |
| Include Zero Amount Invoices | No 🗸                                                   |
| Supplier Type                | ~                                                      |
| Pay Groups                   | <ul> <li>All ● Specific</li> <li>View ▼ + ×</li> </ul> |
|                              | 5                                                      |

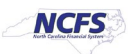

10. Click the drop-down menu under the Pay Groups.

| Date Basis                   | Pay date 🗸                           |
|------------------------------|--------------------------------------|
| Include Zero Amount Invoices | No V                                 |
| Supplier Type                | •                                    |
| Pay Group                    | s 🔵 All 💿 Specific                   |
|                              | View 🕶 🛨 🗙                           |
|                              | •                                    |
| Currencie                    | s      All      Payment      Invoice |

11. Select the 1099 Corrections from the drop-down menu in the Pay Groups option to pay only the \$0 1099 Correction Invoices.

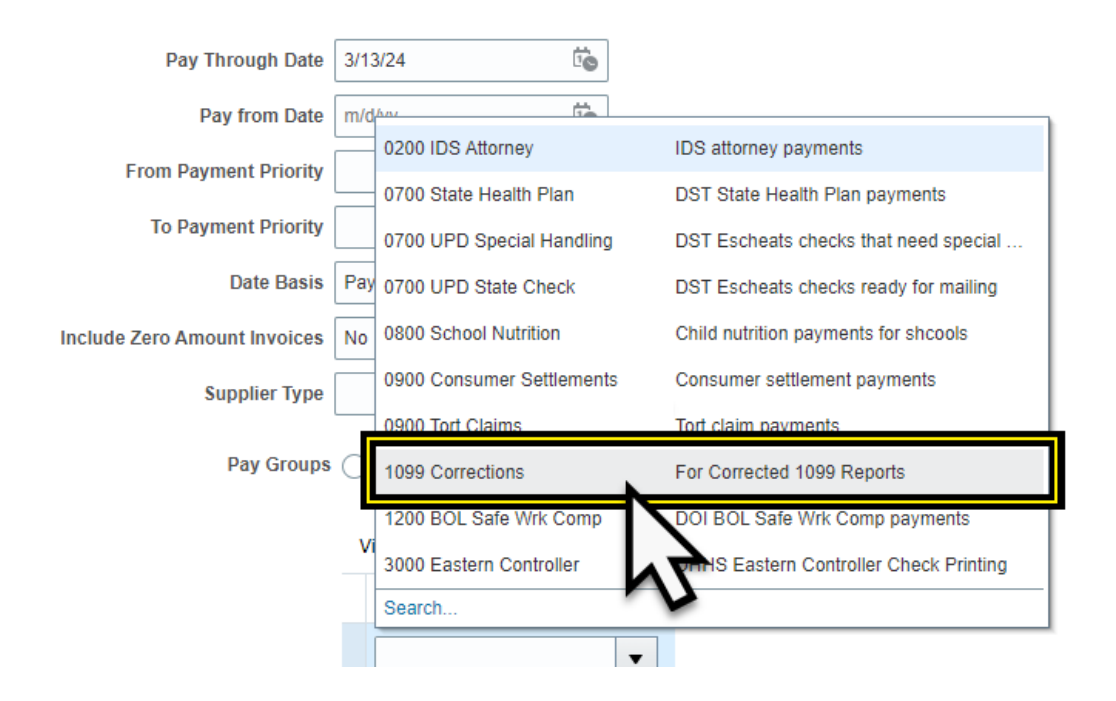

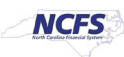

| * Name                       |                           | Template                     | Zero Dollar Check 🔻 |
|------------------------------|---------------------------|------------------------------|---------------------|
| S                            |                           |                              |                     |
| Pay Through Date             | 3/13/24                   | Payment Method               | •                   |
| Pay from Date                | m/d/yy                    | Invoice Conversion Rate Type | ~                   |
| From Payment Priority        | 1                         | Supplier or Party            | ٩                   |
| To Payment Priority          | 99                        | Invoice Group                | •                   |
| Date Basis                   | Pay date 🗸                |                              |                     |
| Include Zero Amount Invoices | No 🗸                      |                              |                     |
| Supplier Type                | ~                         |                              |                     |
| Pay Groups                   | All  Specific             |                              |                     |
|                              | View 🔻 🛨 🗙                |                              |                     |
|                              | 1099 Corrections          |                              |                     |
| Currencies                   | All OPayment OINV         | voice                        |                     |
| Business Units               | All      Payment      Inv | voice                        |                     |

**Note**: Complete all the stages of the PPR. The PPR will not have to be approved by the cash management team. The PPR will be completed with a payment file that has no checks to print. This payment file does not need to be recorded.

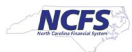